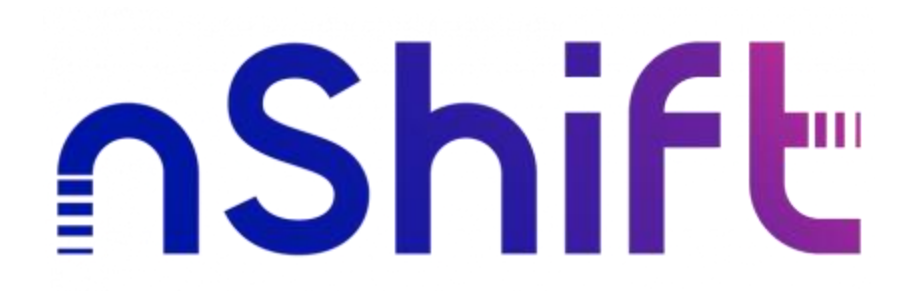

# Configure Azure AD for SingleSignOn with nShift IdentityProvider

nShift

February, 2024

### Part I – Configure Azure Active Directory

- 1. Create a new Azure Active Directory tenant
- 2. Click App registrations > Register an application.

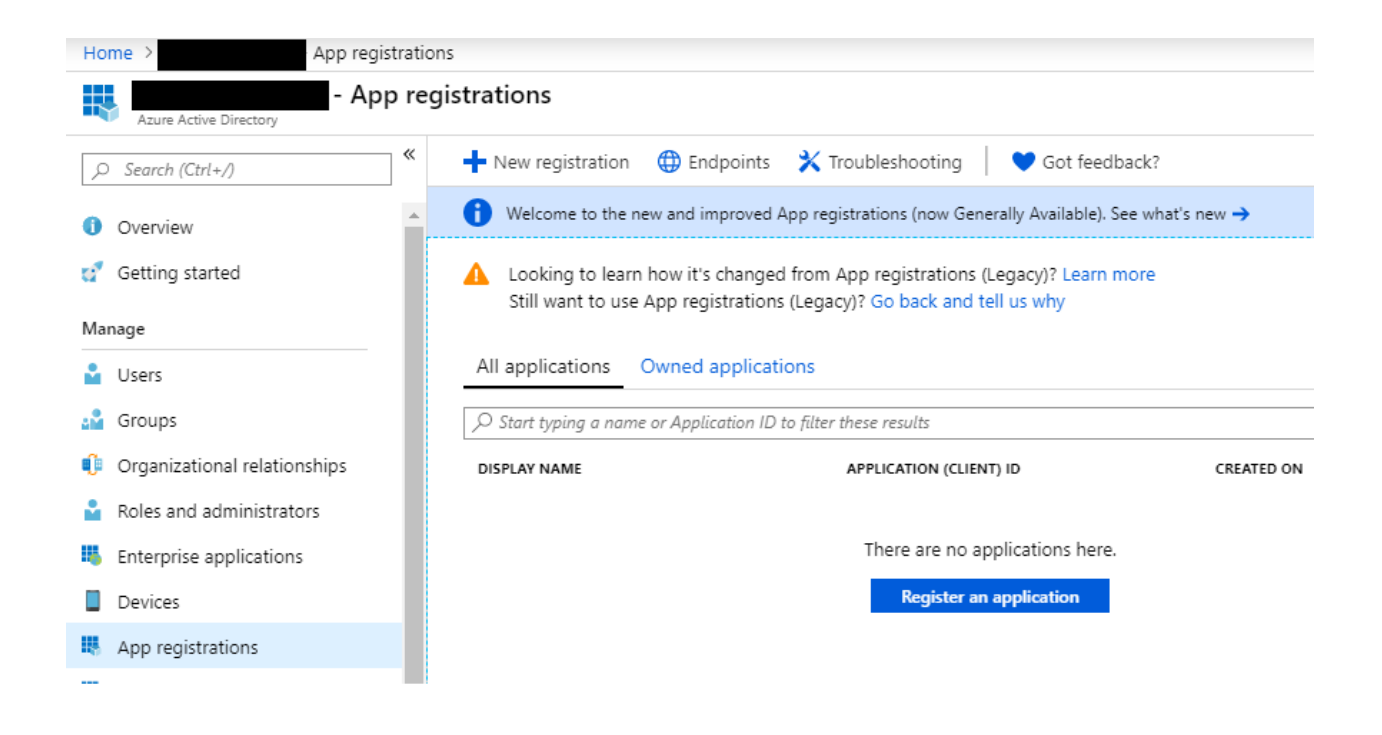

3. Make a note of your Application (client) ID and Directory (tenant) ID values. If you have set up a client secret for the newly created client ID, please make a note of that also.

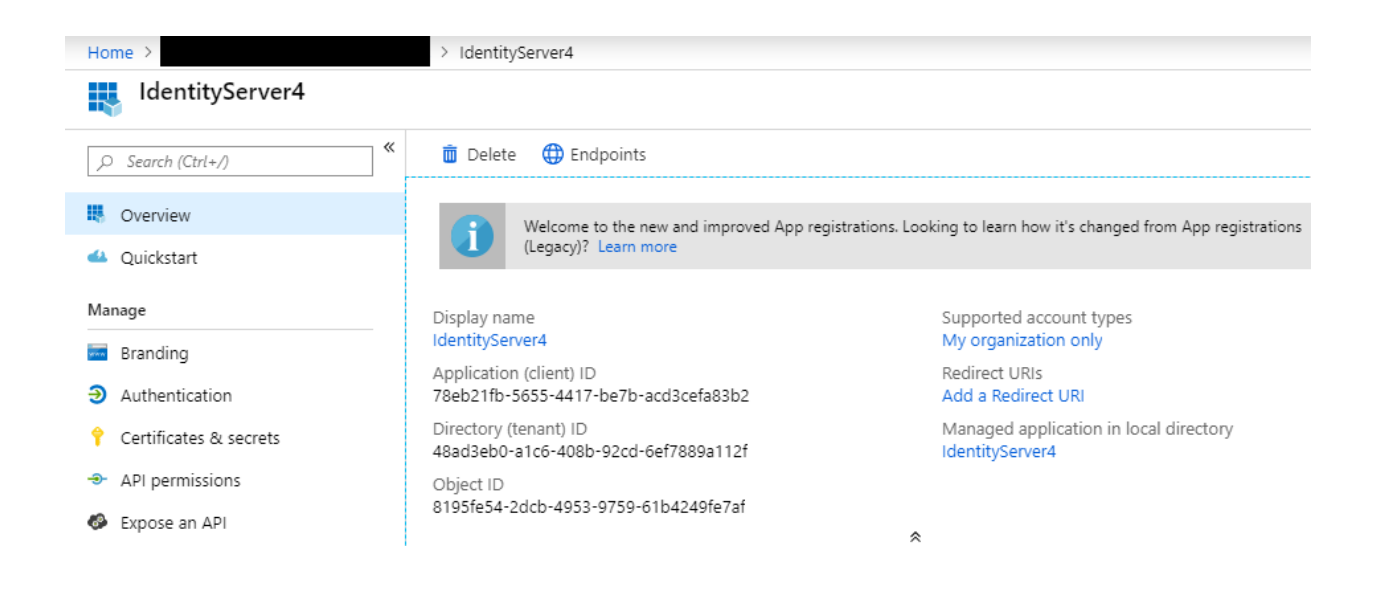

- 4. In the **Redirect URI** field enter the callback path nShift will provide. The type should be web.
- 5. Under Advanced settings fill in the Logout URL with the one provided by nShift.

| Home >                    | > IdentityServer4 - Authentication                                                                                                    |  |  |  |  |  |  |
|---------------------------|----------------------------------------------------------------------------------------------------|--|--|--|--|--|--|
| IdentityServer4 - Authen  | tication                                                                                                    |  |  |  |  |  |  |
|                           | R Save X Discard K Try out the new experience Got feedback?                                                                                                    |  |  |  |  |  |  |
| - Overview                | Redirect URIs                                                                                                    |  |  |  |  |  |  |
| 🕰 Quickstart              | The URIs that we will accept as destinations when returning authentication responses (tokens) after successfully authentication users. Also referred to as really URIs                                                                                                    |  |  |  |  |  |  |
| Manage                    | authenticating users, also referred to as reply UKLS.<br>Learn more about adding support for web, mobile and desktop clients 🔀                                                                                                    |  |  |  |  |  |  |
| 🚾 Branding                | TYPE REDIRECT URI                                                                                                    |  |  |  |  |  |  |
| Authentication            | Web be have been seen and the set of the set of the set |  |  |  |  |  |  |
| 📍 Certificates & secrets  | web V Inttp://iocainost:2000/signin-aad V                                                                                                    |  |  |  |  |  |  |
| ➔ API permissions         | Web  v e.g. https://myapp.com/auth                                                                                                    |  |  |  |  |  |  |
| Expose an API             |                                                                                                    |  |  |  |  |  |  |
| Owners                    | Suggested Redirect URIs for public clients (mobile, desktop)                                                                                                    |  |  |  |  |  |  |
| m Manifest                | If you are using the Microsoft Authentication Library (MSAL) or the Active Directory Authentication Library (ADAL) to<br>build applications for desktop or mobile devices, you may select from the suggested Redirect URIs below or enter a<br>custom redirect URI above. For more information, refer to the library documentation.                                                                                                    |  |  |  |  |  |  |
| Support + Troubleshooting | mcal79ab21fb-5655-4417-ba7b-acd2cafa92b2://auth/MCAL.aph)                                                                                                    |  |  |  |  |  |  |
| ★ Troubleshooting         | https://login.microsoftonline.com/common/oauth2/nativeclient                                                                                                    |  |  |  |  |  |  |
| New support request       | https://login.live.com/oauth20_desktop.srf (LiveSDK)                                                                                                    |  |  |  |  |  |  |
|                           | Advanced settings                                                                                                    |  |  |  |  |  |  |
|                           | Logout URL 👩 e.g. https://myapp.com/logout                                                                                                    |  |  |  |  |  |  |
|                           | Implicit grant<br>Allows an application to request a token directly from the authorization endpoint. Recommended only if the<br>application has a single page architecture (SPA), has no backend components, or invokes a Web API via JavaScript.<br>To enable the implicit grant flow, select the tokens you would like to be issued by the authorization endpoint:<br>Access tokens                                                                                                    |  |  |  |  |  |  |

\*Note: The URLs used in the image are samples only – please use the ones provided by nShift.

- 6. Check the **ID tokens** checkbox
- 7. Configure **Permissions**. Please ensure that you have properly configured the permissions for the nShift application in Entra. Add the following permissions:

| Home > Default Directory [Enterprise applications > Enterprise applications > Enterprise applica |                                                                                       |                |                           |           |                       |                  |    |  |  |  |  |  |
|----------------------------------------------------------------------------------------------------|---------------------------------------------------------------------------------------|----------------|---------------------------|-----------|-----------------------|------------------|----|--|--|--|--|--|
| nShift_IdentityProvider   Permissions ···· ×                                                                                                    |                                                                                       |                |                           |           |                       |                  |    |  |  |  |  |  |
| Cverview  Deployment Plan  Disgnose and solve problems  Manage  Properties  Commens  Roles and administrators                                                                                                    | Cast down consent for Default Directory          Cast down consent       User consent |                |                           |           |                       |                  |    |  |  |  |  |  |
| Users and groups                                                                                                    | Search permissions                                                                    |                |                           |           |                       |                  |    |  |  |  |  |  |
| Single sign-on                                                                                                    | API Name                                                                              | ↑↓ Claim value | ↑↓ Permission             | †↓ Type   | ↑↓ Granted through ↑↓ | Granted by       | ↑↓ |  |  |  |  |  |
| Provisioning                                                                                                    | Microsoft Graph                                                                       |                |                           |           |                       |                  |    |  |  |  |  |  |
| Self-service                                                                                                    | Microsoft Graph                                                                       | openid         | Sign users in             | Delegated | Admin consent         | An administrator |    |  |  |  |  |  |
| Custom security attributes                                                                                                    | Microsoft Graph                                                                       | profile        | View users' basic profile | Delegated | Admin consent         | An administrator |    |  |  |  |  |  |
| Security                                                                                                    |                                                                                       |                |                           |           |                       |                  |    |  |  |  |  |  |
| Conditional Access                                                                                                    |                                                                                       |                |                           |           |                       |                  |    |  |  |  |  |  |
| 🖧 Permissions                                                                                                    |                                                                                       |                |                           |           |                       |                  |    |  |  |  |  |  |
| Token encryption                                                                                                    |                                                                                       |                |                           |           |                       |                  |    |  |  |  |  |  |
| Activity                                                                                                    |                                                                                       |                |                           |           |                       |                  |    |  |  |  |  |  |
| Sign-in logs                                                                                                    |                                                                                       |                |                           |           |                       |                  |    |  |  |  |  |  |
| 📸 Usage & insights                                                                                                    |                                                                                       |                |                           |           |                       |                  |    |  |  |  |  |  |
| Audit logs                                                                                                    |                                                                                       |                |                           |           |                       |                  |    |  |  |  |  |  |
| Provisioning logs                                                                                                    |                                                                                       |                |                           |           |                       |                  |    |  |  |  |  |  |
| SE Access reviews                                                                                                    |                                                                                       |                |                           |           |                       |                  |    |  |  |  |  |  |

#### Close up of the permissions:

| API Name        | $\uparrow_{\downarrow}$ | Claim value | $\uparrow_{\downarrow}$ | Permission                |
|-----------------|-------------------------|-------------|-------------------------|---------------------------|
| Microsoft Graph |                         |             |                         |                           |
| Microsoft Graph |                         | openid      |                         | Sign users in             |
| Microsoft Graph |                         | profile     |                         | View users' basic profile |

Please be prepared to provide us with a test user with access to the newly created tenant/client for troubleshooting. The user can be deleted after the setup is done.

## Part II - Information provided by nShift

The redirect URI to use when configuring AAD should be: <a href="https://account.nshiftportal.com/idp/federation/sample-name/signin">https://account.nshiftportal.com/idp/federation/sample-name/signin</a>

\*type should be web

The logout URL to use when configuring AAD should be:

https://account.nshiftportal.com/idp/federation/sample-name/signout

## Part III - Information required by nShift

To configure our nShift IdentityProvider to allow access through your Azure AD portal we will require the TenantId, ClientId, ClientSecret( if provided) of the newly AAD registered application.

\*Important note:

To use Azure AD as an authentication provider for nShift Portal, Azure AD will need to have the same usernames as the Portal user (usernames used to log in).